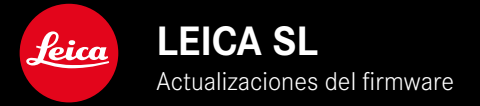

| Modelo de cámara | Versión de firmware |
|------------------|---------------------|
| Leica SL         | 4.1                 |

### AMPLIADO

- Soporte: LEICA USB-C DC Coupler DC-SCL6
- Perfil de la lente: Leica Summicron-M 1:2/28 ASPH.

# **MEJORADO**

• Firmware de los objetivos:

Leica APO-Summicron-SL 1:2/75 ASPH.

Leica APO-Summicron-SL 1:2/90 ASPH

Leica APO-Summicron-SL 1:2/35 ASPH.

Leica APO-Summicron-SL 1:2/50 ASPH.

Leica APO-Summicron-SL 1:2/28 ASPH.

Leica Super-APO-Summicron-SL 1:2/21 ASPH.

Leica Summilux-SL 1:1.4/50 ASPH.

Leica Super-Vario-Elmar-SL 1:3.5-4.5/16-35 ASPH.

Leica Vario-Elmarit-SL 1:2.8-4/24-90 ASPH.

Leica APO-Vario-Elmarit-SL 1:2.8-4/90-280

Leica Summicron-SL 1:2/35 ASPH.

Leica Summicron-SL 1:2/50 ASPH.

Leica Vario-Elmarit-SL 1:2.8/24-70 ASPH.

Leica Vario-Elmar-SL 100-400 1:5-6.3/100-400

# ACTUALIZACIONES DE FIRMWARE

Leica trabaja permanentemente en el desarrollo y optimización de sus cámaras. Dado que muchas funciones de la cámara están controladas por software, es posible instalar posteriormente en la cámara mejoras y ampliaciones del volumen de funciones. Con este fin, Leica ofrece actualizaciones de firmware sin una periodicidad determinada y que se proporcionan en nuestra página web para su descarga.

Si ha registrado su cámara, Leica Camera AG le informará de todas las actualizaciones.

Para determinar qué versión de firmware está instalada

- En el menú principal, seleccione Información de la cámara
  - Se mostrarán las versiones actuales de firmware.

| CAMERA               | FAVORITES 💷 |
|----------------------|-------------|
| GPS                  | On          |
| Date & Time          | •           |
| Language             | English >   |
| Reset Camera         | •           |
| Reset Image Numberin | g →         |
| Camera Information   | •           |
|                      |             |
| MAGE                 | SETUP 🔀     |

Si desea más información sobre el registro, sobre actualizaciones de firmware para su cámara y sobre posibles modificaciones y adiciones a las explicaciones contenidas en las instrucciones, consulte la «Zona para clientes» en: <u>club.leica-camera.com</u>

# REALIZAR ACTUALIZACIONES DE FIRMWARE

¡La interrupción de una actualización de firmware en curso puede provocar daños graves e irreparables en su equipo! Durante la actualización del firmware debe tener en cuenta las siguientes indicaciones:

- ¡No apague la cámara!
- ¡No extraiga la tarjeta de memoria!
- ¡No extraiga la batería!
- ¡No quite el objetivo!

#### Notas

- Si la batería no está suficientemente cargada, aparecerá un mensaje de advertencia. En este caso, cargue primero la batería y repita después el proceso anteriormente descrito.
- En el submenú Información de la cámara encontrará otros símbolos / números de autorización específicos del país y del dispositivo.

#### ES

### PREPARATIVOS

- Cargue completamente la batería e insértela
- > Si hay una segunda tarjeta SD en la cámara, extráigala
- Elimine de la tarjeta de memoria todos los archivos de firmware que pueda haber
  - Se recomienda hacer una copia de seguridad de todas las imágenes de la tarjeta de memoria antes de formatearla en la cámara.

(Atención: ¡Pérdida de datos! Al formatear la tarjeta de memoria se pierden todos los datos existentes en ella.)

- Descargue el último firmware
- Guárdelo en tarjeta de memoria
  - El archivo de firmware debe guardarse en el nivel más elevado de la tarjeta de memoria (no se debe guardar en una subcarpeta).
- Coloque la tarjeta de memoria en la cámara
- Encienda la cámara

# ACTUALIZAR EL FIRMWARE DE LA CÁMARA

- Realizar los preparativos
- En el menú principal, seleccione Información de la cámara
- Seleccione Camera Firmware Version
- Seleccione Iniciar Actualización
  - Aparecerá una consulta con información sobre la actualización.
- Compruebe la información sobre la versión
- Seleccione S
  - Aparecerá la pregunta ¿Guardar perfiles en tarjeta SD?
- Seleccione SI/No
  - La actualización se inicia automáticamente.
  - Durante el proceso, parpadea el LED de estado de la parte inferior.
  - Una vez el proceso finalice correctamente, aparecerá la notificación correspondiente para forzar el reinicio.
- Apague la cámara y vuelva a encenderla

#### Nota

 Tras el reinicio, deberá volver a ajustar la fecha y la hora y el idioma. Aparecerán las consultas de configuración correspondientes.

### ACTUALIZAR EL FIRMWARE DEL OBJETIVO

También puede actualizarse el firmware de los objetivos siempre y cuando haya versiones disponibles. Para ello, puede seguir las mismas indicaciones que para la actualización del firmware de la cámara.

- Realizar los preparativos
- En el menú principal, seleccione Información de la cámara
- Seleccione Lens Firmware Version
- Seleccione Iniciar Actualización
  - Aparecerá una consulta con información sobre la actualización.
- Compruebe la información sobre la versión
- Seleccione S
  - La actualización se inicia automáticamente.
  - Durante el proceso, parpadea el LED de estado de la parte inferior.
  - Una vez el proceso finalice correctamente, aparecerá la notificación correspondiente para forzar el reinicio.
- > Apague la cámara y vuelva a encenderla

## ACTUALIZAR EL FIRMWARE DEL ADAPTADOR

También puede actualizarse el firmware del adaptador siempre y cuando haya versiones disponibles. Para ello, puede seguir las mismas indicaciones que para la actualización del firmware de la cámara.

- Realizar los preparativos
- En el menú principal, seleccione Información de la cámara
- Seleccione Lens Firmware Version
- Seleccione Iniciar Actualización
  - Aparecerá una consulta con información sobre la actualización.
- Compruebe la información sobre la versión
- Seleccione S
  - La actualización se inicia automáticamente.
  - Durante el proceso, parpadea el LED de estado de la parte inferior.
  - Una vez el proceso finalice correctamente, aparecerá la notificación correspondiente para forzar el reinicio.
- Apague la cámara y vuelva a encenderla

#### Nota

• La opción de menú correspondiente solo se mostrará cuando haya un adaptador conectado y activo.